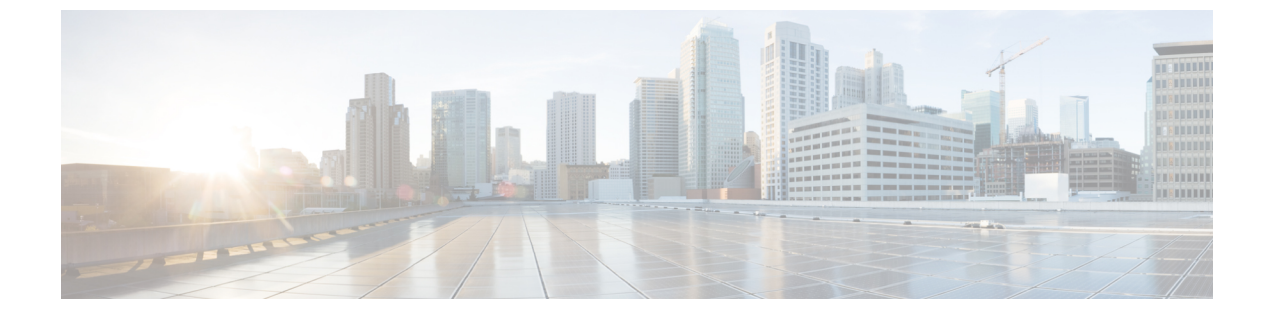

# Cisco UCS サーバ プール ポリシーの設定

この章は、次の項で構成されています。

- サーバプールポリシー資格情報の概要,1ページ
- サーバプールポリシーの概要,6ページ

## サーバ プール ポリシー資格情報の概要

このポリシーは、ディスカバリプロセス中に実行されたサーバのインベントリに基づいて、サー バを資格認定します。資格情報は、サーバが選択基準を満たすかどうかを判断するために、ポリ シーで設定されたルールです。たとえば、データセンタープールのサーバの最小メモリ容量を指 定するルールを作成できます。

資格情報は、サーバプールポリシーだけではなく、その他のポリシーでも、サーバを配置するために使用されます。たとえば、サーバがある資格ポリシーの基準を満たしている場合、このサーバを1つ以上のサーバプールに追加したり、自動的にサービスプロファイルと関連付けたりできます。

サーバプールポリシー資格情報を使用すると、次の基準に従ってサーバを資格認定できます。

- アダプタのタイプ
- ・シャーシの場所
- •メモリのタイプと設定
- 電源グループ
- CPU のコア数、タイプ、および設定
- •ストレージの設定と容量
- サーバのモデル

実装によっては、サーバプールポリシー資格情報を使用して、次を含む複数のポリシーを設定す る必要があります。

- ・自動構成ポリシー
- ・シャーシディスカバリポリシー
- ・サーバディスカバリポリシー
- サーバ継承ポリシー
- ・サーバ プール ポリシー

### サーバ プール ポリシーの資格情報の作成

- ステップ1 メニューバーで [物理 (Physical)]>[コンピューティング (Compute)]の順に選択します。
- ステップ2 左側のペインで Pod を展開し、Cisco UCS Manager アカウントをクリックします。
- ステップ3 右側のペインで [組織 (Organizations)] タブをクリックします。
- ステップ4 ポリシーを作成する組織をクリックして[詳細の表示 (View Details)] をクリックします。
- ステップ5 [サーバプールポリシー認定の名前を入力 (Server Pool Policy Qualifications)] タブをクリックします。
- ステップ6 [追加 (Add)]をクリックします。
- ステップ7 [サーバプールポリシー認定の作成 (Create Server Pool Policy Qualifications)]ウィザードで、ポリシーの名前と説明を入力し、[次へ (Next)]をクリックします。
- **ステップ8** [アダプタの条件(Adapter Qualifications)]ページで、次の手順を実行してアダプタの条件をポリシーに追加するか、それらを追加しない場合は[次へ(Next)]をクリックします。
  - a) [アダプタの条件の追加(Add Adapter Qualifications)] チェックボックスをオンにします。
  - b) [タイプ (Type)] ドロップダウン リストから、ポリシーに含めるアダプタのタイプを選択します。 アダプタの条件を保存すると、このタイプは変更できなくなります。
  - c) [モデル(正規表現) (Model(RegEx))]フィールドに、アダプタPID が一致する必要のある正規表現を入 力します。
  - d) [最大容量を入力(Maximum Capacity)] フィールドに、選択したタイプの最大容量を入力します。
  - e) [次へ (Next) ] をクリックします。
- ステップ9 [シャーシ認定またはサーバ認定(Chassis/Server Qualifications)]ページで、次の手順を実行してシャーシ 認定およびサーバ認定をポリシーに追加するか、それらを追加しない場合は[次へ(Next)]をクリックし ます。
  - a) [シャーシ認定またはサーバ認定の追加(Add Chassis/Server Qualifications)] チェックボックスをオンに します。
  - b) [最初のシャーシID (First Chassis ID)]フィールドに、このポリシーに関連付けられているサーバプー ルが取得できる最初のシャーシ ID を入力します。
    アダプタの条件を保存すると、このタイプは変更できなくなります。
  - c) [シャーシ数 (Number of Chassis)]フィールドに、プールに含めるシャーシの合計数を入力します。この場合、[最初のシャーシID (First Chassis ID)]フィールドで指定したシャーシから数え始めます。

- d) [サーバ認定の範囲(Server Qualification Ranges)] フィールドに、使用するサーバの位置の範囲を入力 します。 複数の範囲を入力する場合は、範囲をカンマで区切ります。たとえば、1:5,2:6 と入力します。
- e) [次へ (Next) ] をクリックします。

例:

たとえば、シャーシ5、6、7、8を使用する場合、[最初のシャーシID (First Chassis ID)]フィールドに5 を入力し、[シャーシ数 (Number of Chassis)]フィールドに4を入力します。シャーシ3のみを使用する 場合は、[最初のシャーシID (First Chassis ID)]フィールドに3を入力し、[シャーシ数 (Number of Chassis)] フィールドに1を入力します。

- **ステップ10** [メモリ認定(Memory Qualifications)] ページで、次の手順を実行してメモリ認定をポリシーに追加するか、それらを追加しない場合は[次へ(Next)]をクリックします。
  - a) [メモリ認定の追加(Add Memory Qualifications)] チェックボックスをオンにします。

| 名前                    | 説明                                 |
|-----------------------|------------------------------------|
| [クロック (Clock)]フィールド   | 必要な最小クロック速度(MHz)。                  |
| [最小容量 (Min Cap)]フィールド | 最小限必要なメモリ容量(メガバイト単位)。              |
| [最大容量(Max Cap)]フィールド  | メモリの許容最大容量(メガバイト単位)。               |
| [幅(Width)] フィールド      | データ バスの最小幅。                        |
| [遅延(Latency)] フィールド   | 許容される最大遅延(ナノ秒)。                    |
| [ユニット (Units) ]フィールド  | [幅(Width)]フィールドの値と関連付けられる測<br>定単位。 |

b) 次のフィールドに入力します。

- c) [次へ (Next)]をクリックします。
- ステップ11 [CPU 認定またはコア認定(CPU/Cores Qualifications)]ページで、次の手順を実行して CPU 認定およびコ ア認定をポリシーに追加するか、それらを追加しない場合は [次へ(Next)]をクリックします。
  - a) [CPU認定またはコア認定の追加(Add CPU/Cores Qualifications)] チェックボックスをオンにします。
  - b) 次のフィールドに入力します。

| 名前                                 | 説明                           |
|------------------------------------|------------------------------|
| [プロセッサアーキテクチャ(Processor            | このポリシーが適用されるCPUアーキテクチャを      |
| Architecture)] ドロップダウン リスト         | 選択します。                       |
| [コアの最小数 (Min Number of Cores)]フィール | 最小限必要な CPU コアの数。1~65535 の整数を |
| ド                                  | 指定します。                       |

1

| 名前                                         | 説明                                                         |
|--------------------------------------------|------------------------------------------------------------|
| [コアの最大数(Max Number of Cores)] フィール<br>ド    | CPU コアの許容最大数。1~65535の整数を指定<br>します。                         |
| [スレッドの最小数(Min Number of Threads)]<br>フィールド | 最小限必要なCPUスレッドの数。関連付けられた<br>テキストフィールドで1~65535の整数を指定し<br>ます。 |
| [スレッドの最大数(Max Number of Threads)]<br>フィールド | CPU スレッドの許容最大数。1~65535の整数を<br>指定します。                       |
| [CPU速度(CPU Speed)] フィールド                   | 最小限必要な CPU 速度。                                             |
| [モデル(正規表現) (Model(RegEx))]フィールド            | プロセッサ PID が一致する必要のある正規表現。                                  |
| [CPUステッピング(CPU Stepping)] フィールド            | 最小限必要な CPU バージョン。                                          |

c) [次へ (Next)]をクリックします。

- **ステップ12** [ストレージ認定(Storage Qualifications)]ページで、次の手順を実行してストレージ認定をポリシーに追加するか、それらを追加しない場合は[次へ(Next)]をクリックします。
  - a) [ストレージ認定の追加(Add Storage Qualifications)] チェックボックスをオンにします。

| b) | 次のフィール | ドに入力します。 |
|----|--------|----------|
|----|--------|----------|

| 名前                               | 説明                                                         |
|----------------------------------|------------------------------------------------------------|
| [ディスクレス (Diskless) ] ドロップダウン リスト | 使用可能なストレージをディスクレスにする必要<br>があるかどうかを選択します。次のいずれかを選<br>択できます。 |
|                                  | •[未指定 (Unspecified)]: どのストレージタ<br>イプも受け入れ可能です。             |
|                                  | •[はい(Yes)]:ストレージタイプはディス<br>クレスにする必要があります。                  |
|                                  | •[いいえ(No)]:ストレージをディスクレス<br>にすることはできません。                    |
|                                  | [はい(Yes)]を選択した場合、追加のフィールド<br>は表示されません。                     |
| [最小容量 (Min Cap)]フィールド            | サーバ内のすべてのディスクの最小ストレージ容<br>量(メガバイト単位)。                      |

| 名前                              | 説明                                  |
|---------------------------------|-------------------------------------|
| [最大容量(Max Cap)]フィールド            | ストレージの許容最大容量(メガバイト単位)。              |
| [ブロック数(Number of Blocks)] フィールド | 最小限必要なブロック数。                        |
| [各ディスクの容量(Per Disk Cap)]フィールド   | 最小限必要なディスクあたりのストレージ容量<br>(ギガバイト単位)。 |
| [ブロック サイズ(Block Size)] フィールド    | 最小限必要なブロック サイズ(バイト単位)。              |
| [ユニット (Units)]フィールド             | ユニット数。                              |

c) [次へ (Next)]をクリックします。

- **ステップ13** [電源グループ認定(Power Group Qualifications)]ページで、次の手順を実行して電源グループ認定をポリ シーに追加するか、それらを追加しない場合は[次へ(Next)]をクリックします。
  - a) [電源グループ認定の追加(Add Power Group Qualifications)] チェックボックスをオンにします。
  - b) [電源グループ (Power Group)] ドロップダウン リストから、ポリシーに含める電源グループを選択します。
  - c) [次へ (Next)]をクリックします。
- ステップ14 [ラック認定(Rack Qualifications)]ページで、次の手順を実行してラックマウントサーバ認定をポリシー に追加するか、それらを追加しない場合は[次へ(Next)]をクリックします。
  - a) [ラック認定の追加(Add Rack Qualifications)] チェックボックスをオンにします。
  - b) [最初のスロットID (First Slot ID)]フィールドに、このポリシーに関連付けられているサーバプール が取得できる最初のラックマウントサーバ ID を入力します。 アダプタの条件を保存すると、このタイプは変更できなくなります。
  - c) [スロット数 (Number of Slots)]フィールドに、プールに含めるラックマウント サーバスロットの合計数を入力します。この場合、[最初のスロットID (First Slot ID)]フィールドで指定したサーバスロットから数え始めます。
  - d) [次へ (Next) ] をクリックします。
- ステップ15 [サーバモデル認定 (Server Model Qualifications)]ページで、次の手順を実行してラックマウントサーバ 認定をポリシーに追加するか、それらを追加しない場合は [次へ (Next)]をクリックします。
  - a) [サーバモデル認定の追加(Add Server Model Qualifications)] チェックボックスをオンにします。
  - b) [モデル(正規表現) (Model(RegEx))]フィールドに、サーバモデル PID が一致する必要がある正規表 現を入力します。
  - c) [次へ (Next)]をクリックします。

#### ステップ16 [送信 (Submit)]をクリックします。

## サーバ プール ポリシーの概要

このポリシーはサーバ ディスカバリ プロセス中に呼び出されます。これは、サーバ プール ポリ シー資格情報により、サーバと、ポリシーで指定されたターゲット プールが一致した場合にどの ような処理が行われるかを定義します。

サーバが複数のプールに適合したときに、これらのプールにサーバプール ポリシーがあった場合、このサーバはこれらすべてのプールに追加されます。

### サーバ プール ポリシーの作成

#### はじめる前に

このポリシーでは、次のリソースの1つ以上がシステムにすでに存在している必要があります。

- •1つ以上のサーバプール。
- ・サーバ プール ポリシー資格情報(サーバをプールに自動的に追加する場合)。
- **ステップ1** メニューバーで [物理 (Physical)]>[コンピューティング (Compute)]の順に選択します。
- **ステップ2** 左側のペインで Pod を展開し、Cisco UCS Manager アカウントをクリックします。
- **ステップ3** 右側のペインで [組織 (Organizations)] タブをクリックします。
- ステップ4 ポリシーを作成する組織をクリックして [詳細の表示 (View Details)] をクリックします。
- **ステップ5** [サーバプールポリシー (Server Pool Policies)] タブをクリックします。
- **ステップ6** [追加(Add)] をクリックします。
- **ステップ7** [サーバプールポリシーの作成(Create Server Pool Policy)]ダイアログボックスで、次のフィールドに値を 入力します。

| 名前                                     | 説明                                   |
|----------------------------------------|--------------------------------------|
| [名前 (Name)]フィールド                       | ポリシーの一意の名前。                          |
| [説明 (Description)]フィールド                | ポリシーの説明。                             |
| [ターゲットプール(Target Pool)] ドロップダウン<br>リスト | ポリシーに関連付けるサーバプールを選択します。              |
| [認定(Qualification)] ドロップダウン リスト        | ポリシーに関連付けるサーバ プール資格情報ポリ<br>シーを選択します。 |

ステップ8 [送信 (Submit)]をクリックします。

I

Γ

٦